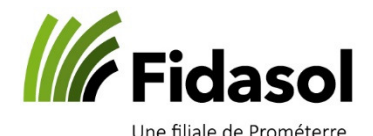

Au printemps 2019, Raiffeisen a migré l'ensemble de sa clientèle sur la Raiffeisen de St-Gall dans le but d'uniformiser et d'implémenter son nouveau système informatique. Selon la Raiffeisen, votre ancien IBAN reste fonctionnel et peut continuer d'être utilisé. Si vous lisez cette marche à suivre, c'est que vous avez entamé les démarches pour migrer votre compte et devez reporter ces informations dans votre programme.

Dans le premier chapitre (I) vous trouverez l'instruction pour le logiciel Cash 2.0, au deuxième chapitre (II) celui de Winbiz.

#### I. Modification IBAN dans Cash 2.0

- 1. Choisir le module « Banking »
- 2. Aller sur votre compte de donneur d'ordre Raiffeisen à modifier
- 3. Changer l'IBAN par le nouvel (voir votre relevé bancaire)
- a. Les champs banque/institut/etc... vont se remplir de manière automatique

AGRO-TWIN SA - Cash 2.0 Banking - [Compte du donneur d'ordre]

| • +                | Enregistrer Annuler          |                            |                                                    |                                           |  |  |
|--------------------|------------------------------|----------------------------|----------------------------------------------------|-------------------------------------------|--|--|
| NT                 | ∡ Saisir des paiements       | Désignation courte         | raiff test                                         | Institut standard                         |  |  |
| AV                 | Lecture optique              | Clé bancaire               | Photo TAN                                          | Nouveau                                   |  |  |
|                    | Bulletin de versement orange | No de compte IBAN          | CH09 8040 1000 0055 2290 8                         |                                           |  |  |
| Client             | Bulletin de versement rouge  | Banque / Poste             | Banque                                             |                                           |  |  |
| Virement en Suisse |                              | No Clearing 80401          |                                                    | insérer le nouvel                         |  |  |
|                    | Ouittance IPI                | Institut                   | Banque Raiffeisen Mont-Aubert Orbe                 |                                           |  |  |
| Banking            | Paiements à effectuer        | NPA et localité            | 1442 Montagny-près-Yverdon                         | Page de Login de l'institut               |  |  |
|                    | Envoyer les paiements        | Adresse WEB                | https://ebanking.raiffeisen.ch/entry/?language=fr# |                                           |  |  |
| AVER               | Comptabiliser les paiements  | Monnaie                    | CHF                                                | 2                                         |  |  |
|                    | Journal des transferts       | Compte de comptabilité     | 1020 Compte courant                                |                                           |  |  |
| Booking            | Compte du donneur d'ordre    |                            |                                                    |                                           |  |  |
| Arrest             | Extraits de compte           | Format de transmission     | ISO 20022 pain.001                                 |                                           |  |  |
|                    | Equilibrage des comptes      | Format d'extrait de compte | Fichier camt053 (ISO 20022)                        |                                           |  |  |
| 5-8                | News                         | Nbre max de comparaisons   | 20 🗘                                               | Définit le nombre maximum d'écritures que |  |  |
| Farmdata           | Fichiers camt.053 erronés    | Avis de débit              | <default></default>                                |                                           |  |  |

- 4. Supprimer la clé bancaire existante
- 5. Créer la nouvelle clé bancaire avec le bouton « Nouveau »

| Désignation courte         | raiff test                                         | Institut standard                                                                 |
|----------------------------|----------------------------------------------------|-----------------------------------------------------------------------------------|
| Clé bancaire               | Photo TAN 🔻                                        | Nouveau Supprimer                                                                 |
| No de compte IBAN          | Ch25 8080 8008 9763 6200 0                         |                                                                                   |
| Banque / Poste             | Banque 🔻                                           |                                                                                   |
| No Clearing                | 80808                                              | Nouvelle clé à                                                                    |
| Institut                   | Raiffeisen Schweiz                                 | créer en 4.2 bancaire en                                                          |
| NPA et localité            | 9001 St. Gallen                                    | 4,1 premier                                                                       |
| Adresse WEB                | https://ebanking.raiffeisen.ch/entry/?language=fr# |                                                                                   |
| Monnaie                    | CHF                                                | ]                                                                                 |
| Compte de comptabilité     | 1020 Compte courant                                |                                                                                   |
| Format de transmission     | ISO 20022 pain.001                                 | ]                                                                                 |
| Format d'extrait de compte | Fichier camt053 (ISO 20022)                        |                                                                                   |
| Nbre max de comparaisons   | 20 🖨                                               | Définit le nombre maximum d'écritures que l'on tente d'affecter à une transaction |
| Avis de débit              | <default></default>                                |                                                                                   |

© Fidasol SA. Ce document est valable et maitrisé s'il se trouve dans le système SharePoint de Fidasol IT - Support logiciel DTR

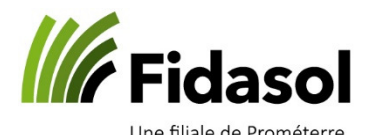

| Saisir la clé bancaire              |                                                           |                                                          |
|-------------------------------------|-----------------------------------------------------------|----------------------------------------------------------|
| Si vous ne trouvez pas votre banque | dans la liste ci-dessous, il se peut que la communication | on ne fonctionne pas encore à partir de A-TWIN.Cash 2.0. |
| Institut financier                  | eisen Schweiz 9001 St. Gallen RAIFCH22XXX 80808           | <b>T</b>                                                 |
| Type de contrat                     | E-Banking 🔻                                               | •                                                        |
| Authentification                    | Photo TAN                                                 | Raiffeisen Schweiz                                       |
|                                     | Matrix-Karte                                              | 80808 5                                                  |
|                                     | M-TAN                                                     |                                                          |
| 6                                   | Photo TAN                                                 |                                                          |
| votre mode                          | Soft Cert                                                 |                                                          |
| de connexion                        |                                                           |                                                          |
|                                     |                                                           |                                                          |
|                                     |                                                           | k                                                        |

- 6. Choisir l'institut financier « Raiffeisen Schweiz » avec le numéro clearing indiqué à la fenêtre précédente (« 80808 » dans notre exemple)
- 7. Choisir le mode de connexion qui est utilisé sur le site de la Raiffeisen
  - a. Matrix-Karte = carte avec les codes (n'existe plus, sauf rares exceptions)
  - b. M-TAN = connexion par SMS
  - c. Photo TAN = via l'application Raiffeisen avec le code QR
  - d. Soft Cert = appareil fournis par votre banque
- 8. Compléter les lignes blanches
  - a. Désignation = nom que vous voulez donner à la clé bancaire
  - b. Contrat = no de votre contrat E-Banking
  - c. Mot de passe = mot de passe utilisé sur le site de la Raiffeisen

### Saisir le contrat bancaire: Raiffeisen Schweiz

Désignation

Clé TAN

L'enregistrement du numéro de contrat est optionnel et n'est pas recommandé par les établissements finai

Contrat

12345-0607

L'enregistrement du mot de passe est optionnel et n'est pas recommandé par les établissements financiers

Mot de passe

Confirmer mot de passe

| ••••• |  |
|-------|--|
| ••••• |  |

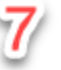

Il ne vous reste plus qu'à effectuer un test de paiement ou de télécharger un extrait de compte (équilibrage) pour contrôler la liaison avec la banque

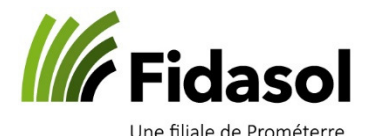

### II. Modification IBAN dans Winbiz

- 1. Choisir l'onglet Adresses et sélectionner « instituts financiers »
- 2. Ouvrir votre banque
- 3. Remplacer l'IBAN par le nouveau numéro et indiquer 80808 au champ « Clearing bancaire » ; les champs relatifs aux coordonnées de la banque vont se remplir de manière automatique

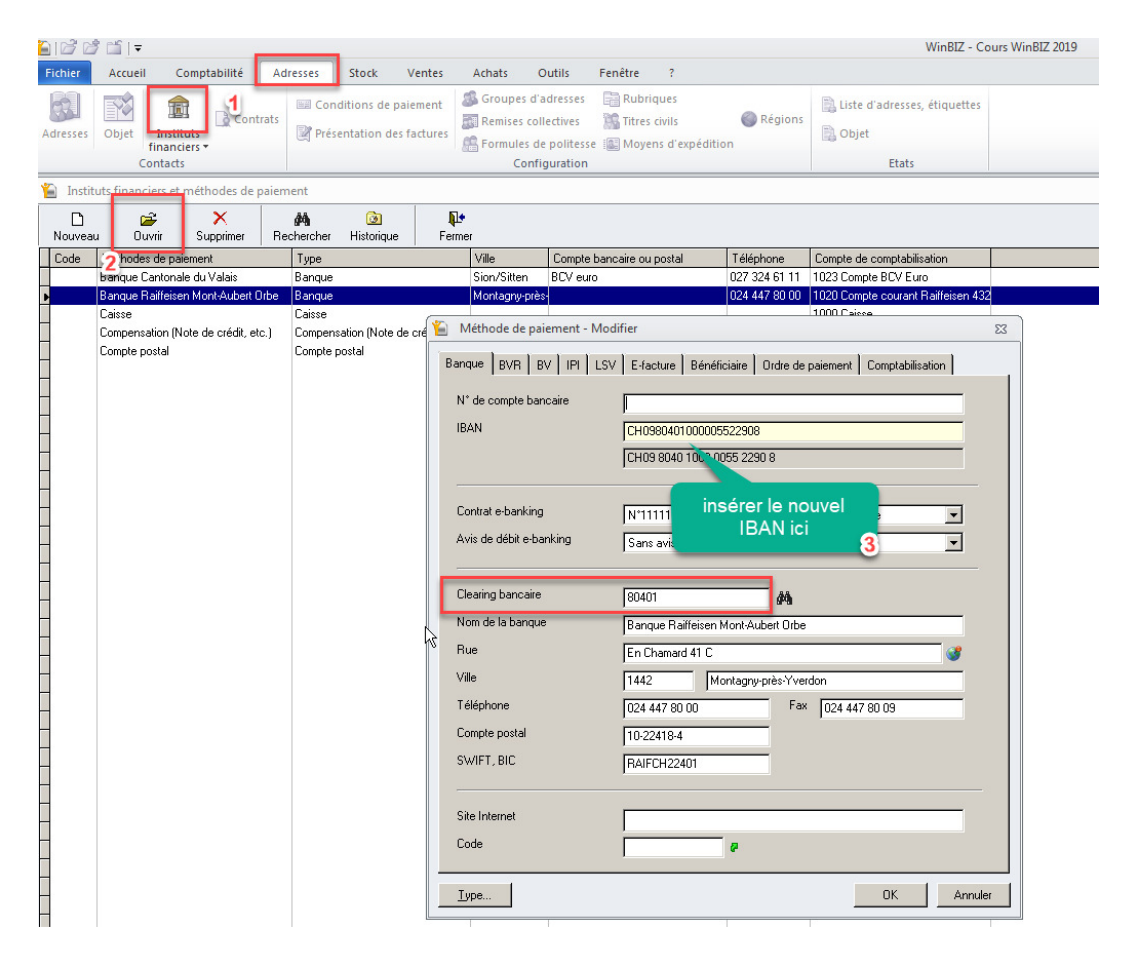

4. Toujours à l'onglet « Adresses », ouvrir le menu déroulant au bouton « instituts financiers » et cliquer sur « E-banking » ; à la fenêtre qui s'affichera, supprimer la clé existante (car elle était liée à votre ancien numéro d'IBAN)

| Adresses Stock Ventes Contrats E-banking Contrats E-banking Contrats E | let<br>mer<br>nstitut financier Rue Npa Localité        | _  |
|----------------------------------------------------------------------------------------------------|---------------------------------------------------------|----|
| Adresses Stock Ventes Nouveau Duvii Supprimer Fe                                                                                                    | the<br>mer<br>nstitut financier Rue Npa Localité        |    |
| Intrats Conditions de palement Contrat N° de cleaning Banava Bolificien Mont 8491 Banava Bolificien Mont 8491                                                                                                    | nstitut financier Rue Npa Localité                      | _  |
| Intrats                                                                                                    | nstitut financier Rue Npa Localité                      |    |
| Procentation day factures Banque Bailfeisen Mont 80401                                                                                                    |                                                         | -  |
| Carries incluies                                                                                                    | angue Railfeisen Mont-4 En Chamard 41 1442 Montagny-pré | 25 |
| Suppre                                                                                                    | ssion                                                   |    |
| anciers et méthodes de palement                                                                                                    |                                                         |    |
| recouvrement (Debit Direct, LSV)                                                                                                    |                                                         |    |
|                                                                                                    | Déstez-vous vraiment supprimer cet élément?             |    |
| 4                                                                                                    | -                                                       |    |
| HD HD                                                                                                    |                                                         |    |
|                                                                                                    | Oui                                                     |    |
| Banque                                                                                                    |                                                         |    |
| tt Orbe Banque                                                                                                    |                                                         |    |
| 4 m                                                                                                    | Oui Non                                                 |    |

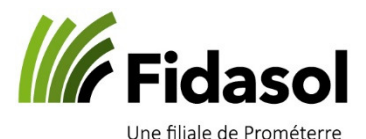

5. Cliquer sur « nouveau » et suivre les étapes suivantes :

| Scontrats E-banking                                                                                                    | WinBIZ - Communication Module Config Assistant                                                                                                    | ×                                            | WinBIZ - Communication Module Config Assi                                                                                                    | stant X                                                                                                    |
|----------------------------------------------------------------------------------------------------|----------------------------------------------------------------------------------------------------|----------------------------------------------|----------------------------------------------------------------------------------------------------|----------------------------------------------------------------------------------------------------|
| Nouveeu Duvir Supprimer Fermer                                                                                                    | Installation banque sans fichier clé                                                                                                    | $\sim$                                       | Installation banque sans fichier clé                                                                                                    | $\mathbf{\mathbf{Y}}$                                                                                                    |
| Contrat N° de cleaning Institut financier Rue Npa Los                                                                                                    | Selectionnez la banque:                                                                                                    |                                              | Sélectionnez la banque:                                                                                                    |                                                                                                    |
| Bienvenue à l'assistant<br>d'installation                                                                                                    | Aargauische Kantonalbank 5001 Aarau                                                                                                    | CLX.E-Banking 761                            | Raffeisen Schweiz 9001 :                                                                                                    | St. Gallen RaffeisenDirect 80808                                                                                                    |
| Vou nitster ei intellere siver lichte de ort anstant les<br>des die die hebbarenet thereiche.<br>If lichte franklaten zwar fahre off<br>EBCS<br>Dossinse thinferante, dass les alle les des sont<br>energieben. | Filte: 5.2 saisi                                                                                                    | r, le clearing 80808<br>ar, sur, Rechercher  |                                                                                                    |                                                                                                    |
| a h.<br>Bestractura                                                                                                    | (p.ex, partie du nome, endroit, l                                                                                                    | No BC ou PLZ) Rechercher                     |                                                                                                    | 5:3                                                                                                    |
| < Précédent Survert > 5.1                                                                                                    | < Pn                                                                                                    | icédent Suivant > Annuler                    |                                                                                                    | < Précédent Suyant > Annuler                                                                                                    |
| H<br>WinBIZ Assistant: installation du contrat HTTPS (Raiffeisen Direct)                                                                                                    | ×                                                                                                    |                                              |                                                                                                    | 14                                                                                                    |
| Installation banque sans fichier clé                                                                                                    | WinBIZ Assistant: installation du contrat H                                                                                                    | (TTPS (Raiffeisen Direct)                    | WinBIZ Assistant: installation du contrat                                                                                                    | HTTPS (Raiffeisen Direct)                                                                                                    |
| Raffelsen Schweiz, 9001 St. Gallen                                                                                                    | Installation de la clé bancaire/post<br>Raffeisen Schweiz, 9001 St. Gallen                                                                                                | ale _                                        | Raffeisen Schweiz, 9001 St. Galen                                                                                                    | tale 🗡                                                                                                    |
| Contrait 11113222<br>Mit de passe:<br>Contraite and de passe:<br>Distribution<br>S.44 (remplin, les, champs<br>avec.yotre login et mot<br>de passe de la banque<br>Serter Lies                                  | Contract in COV     Vou installer la de d'un nouveu contrat     le     contrat. NOV/EAU     Contrat. NOV/EAU     Contrat. NOV/EAU     Solore      El     Contrat. NOV/EAU | 5'5                                          | Commert stangues vous internet?<br>Classion neitateixe<br>Marine internet.<br>Classion neitateixe<br>Marine internet.<br>Classion neitateixe<br>Classion of the standard standard<br>Marine Schnetter<br>Marine Schnetter<br>Marine | et / rodeur / ligne free / ADSL, etc. sive: Internet. I<br>va un modem de l'admitteur.<br>Insenseur d'aussis internet par l'internet date d'un<br>(Postfinance par un serveur proy qui admitte la<br>(5,6) |
| < Précédent Suivant >                                                                                                    | Annuler                                                                                                    | < Précédent Suivant > Ann                    | der                                                                                                    | < Précédent Suivant > Annuler                                                                                                    |
| WinBIZ Assistant: Installation du con                                                                                                    | trat HTTPS (Raiffeisen Direct) X<br>Paramètres du contrat                                                                                                    | WinSIZ Assistant: installation du contrat HT | Paramètres du contrat                                                                                                    |                                                                                                    |
|                                                                                                    | Appuyez sur "Fin" pour enregistrer le contrat<br>maintenant.                                                                                                    | Appur<br>WinBIZ                              | yez sur 'Fini' pour enregistrer le contrat                                                                                                    |                                                                                                    |
|                                                                                                    | Voe paramiteres et d'autres définitions se trouvent<br>desclament sous le point de menu Communication;<br>Paramiteres;<br>Ig                                              | () Les paramètres du contrat 11              | 111-2222' ont été enregistrés avec succès.                                                                                                    |                                                                                                    |
|                                                                                                    | 5:7                                                                                                    |                                              |                                                                                                    |                                                                                                    |
|                                                                                                    | < Précédent Terminer Annuler                                                                                                    |                                              | < Précédent Terminer Annuler                                                                                                    |                                                                                                    |

6. Ouvrir à nouveau les « Instituts financiers », pour ouvrir votre banque et sélectionner la nouvelle clé dans le champ « Contrat bancaire »

| 📔 Instit     | uts financiers et                          | méthodes de p      | aiem | ent                           |                              |                      |                                          |             |                                  |                        |                |                           |            |
|--------------|--------------------------------------------|--------------------|------|-------------------------------|------------------------------|----------------------|------------------------------------------|-------------|----------------------------------|------------------------|----------------|---------------------------|------------|
| D<br>Nouveau | i<br>µ Ouvrir                              | ×<br>Supprimer     | Rec  | hercher                       | 🙆<br>Historique              | ¶_ <b>t</b><br>Ferme | r                                        |             |                                  |                        |                |                           |            |
| Code         | Méthodes de pa                             | aiement            |      | Туре                          |                              |                      | Ville                                    | Compte band | aire ou postal                   | Т                      | éléphone       | Compte de comptabilisatio | n          |
|              | Banque Cantona                             | ale du Valais      |      | Banque                        |                              |                      | Sion/Sitten                              | BCV euro    |                                  | 02                     | 27 324 61 11   | 1023 Compte BCV Euro      |            |
| Þ            | Banque Raiffeis                            | en Mont-Aubert C   | Irbe | Banque                        |                              |                      | Montagny-près-                           |             |                                  | 02                     | 4 447 80 00    | 1020 Compte courant Raif  | feisen 432 |
|              | Caisse<br>Compensation (N<br>Compte postal | Note de crédit, et | c.)  | Caisse<br>Compens<br>Compte p | ation (Note de cré<br>iostal | Band                 | léthode de paie                          | ement - Mod | ifier                            | Bénéficiai             | e Î Ordre de   | Daiement Comptabilisatio  | r I        |
|              |                                            |                    |      |                               |                              | N*<br>IB/            | de compte banı<br>AN                     | caire       | CH0980401<br>CH09 8040           | 000005522              | 908<br>2290 8  |                           |            |
|              |                                            |                    |      |                               |                              | Co<br>Av             | ntrat e-banking<br>is de débit e-bar     | nking       | Aucun<br>N*11111-22              | 22 Raiffeise           | en Schweiz     |                           |            |
|              |                                            |                    |      |                               |                              | Cle<br>No<br>Ru      | earing bancaire<br>Im de la banque<br>Ie |             | 80401<br>Banque Ra<br>En Chamaro | iffeisen Mor<br>± 41 C | t-Aubert Orbe  | ;                         | 3          |
| _            |                                            |                    |      |                               |                              | Tá                   | lénhona                                  |             | 1442                             | Monta                  | igny-prés-Yvei | rdon                      | _          |

Il ne vous reste plus qu'à effectuer un test de paiement ou à télécharger un extrait (BVR ou CAMT) pour contrôler la liaison avec la banque.